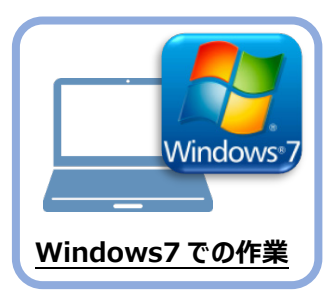

# Windows7 でインストール方法を確認します

まず、旧パソコン(Windows7)のTREND-ONEの「インストール方法」を確認します。 インストール方法によって、Windows10への移行の手順が変わります。

## TREND-ONEのインストール方法を確認する

 旧パソコン (Windows7) で 「現場管理」を起動して、 ウインドウのタイトルバーを 確認します。

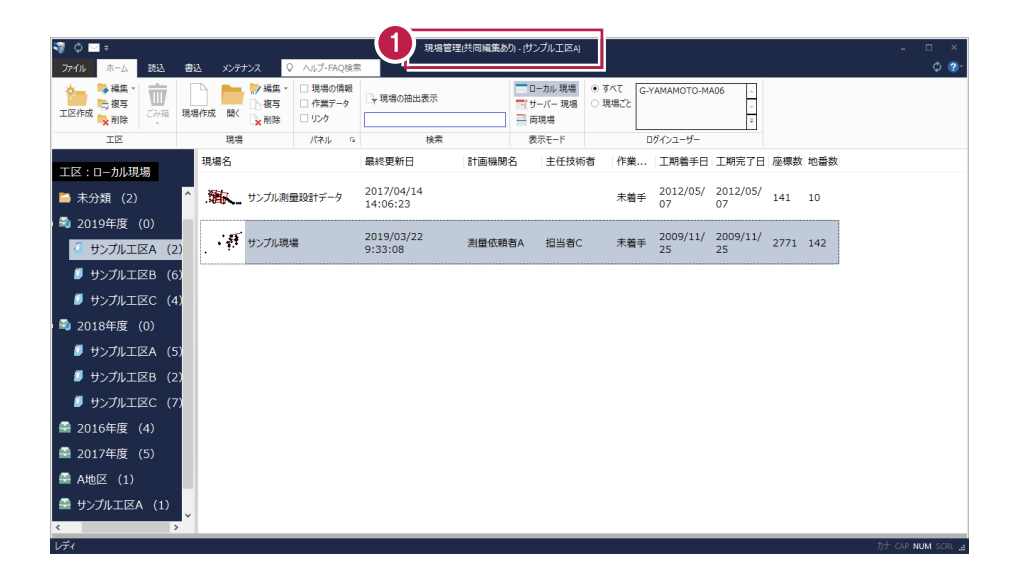

### 「現場管理(スタンドアロン)」と表示されている場合は

| 휗 🗘 🖂 🖘 🛛 現期 |   | 管理(スタンド | アロン) - | 平成30年度]             | -                  |
|--------------|---|---------|--------|---------------------|--------------------|
| ファイル ホーム     | 読 | 込 書込    | XX     | テナンス                | ♀ ヘルプ・             |
|              |   | 現場作成    | 開く     | ▶ □現<br>□作<br>↓ □ い | 場の情報<br>業データ<br>ック |

3ページからの手順で、Windows10への移行を おこないます。

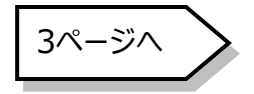

### 「現場管理(共同編集あり)」と表示されている場合は

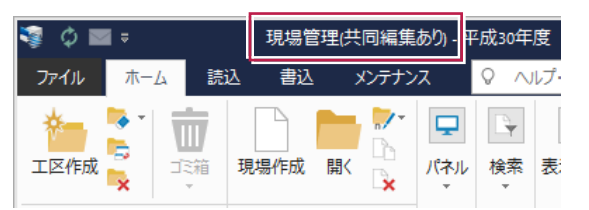

29ページからの手順で、Windows10への移行 をおこないます。

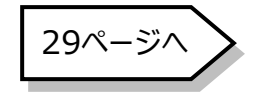

### 「現場管理(共同編集なし)」と表示されている場合は

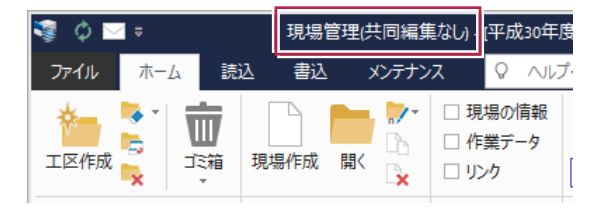

69ページからの手順で、Windows10への移行 をおこないます。

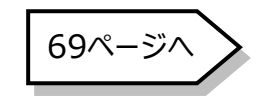